## Introducción de Gastos en Facturas Serie O

Nos dirigimos a la pestaña <u>FACTURAS</u>, Serie O y damos al Folio Azul para crear una Nueva Factura.

Arriba, en el recuadro de Concepto veréis un nuevo desplegable

| NOT1                               |                                                                  |
|------------------------------------|------------------------------------------------------------------|
| a: 1.13 00.003 O<br>ra: 26/07/2013 | Referencia: 011300003<br>del: 26/07/2013                         |
|                                    | ~                                                                |
| Cliente fijo:                      | ✓                                                                |
| Notas: Recibe/Retira:              |                                                                  |
|                                    | NOT1<br>a: 1.13 00.003 O<br>ra: 26/07/2013<br>Cliente fijo: Reci |

Desplegamos **Concepto** y nos mostrará los Gastos que tenemos creados:

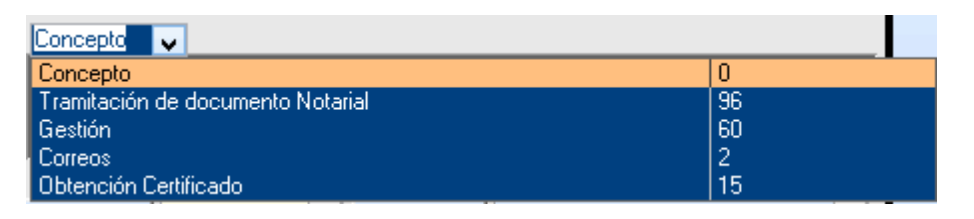

Para crear un **Nuevo Concepto de Gasto** hacemos doble clic sobre el texto Concepto y nos mostrará una Tabla donde introduciremos el Concepto y el Importe por defecto si lo precisamos, si no se puede dejar en blanco.

Cuando se crean nuevos Gastos, y para que estos aparezcan en el desplegable, es necesario salir y entrar a la Factura nuevamente.

Los Gastos aparecerán desglosados arriba de la Factura a papel, serán el Concepto de la Factura.